## Dropping a Course in Web Self Service 9

- Visit the Following Website:
  - o https://ssba.ramapo.edu:8443/myssb/twbkwbis.P\_WWWLogin
- Enter Username
  - o IE: jramapo

Please enter your **Email User Name and Password**. Be sure to use all lowercase letters in the User Name field.

- Enter Password
  - Enter your Email Password
- Click Login

| Vhen finished, select Login.                                                     |    |
|----------------------------------------------------------------------------------|----|
| o protect your privacy, please Exit and close your browser when you are finished | d. |
| Jser Name:                                                                       |    |
| Password:                                                                        |    |

Login Click Here for Help with Login?

## **Student Services & Financial Aid**

- Click on Student Services and Financial Aid Tab
- Click Student Registration

| Search                                    | Go                                                                 |
|-------------------------------------------|--------------------------------------------------------------------|
| 🜏 Studer                                  | nt Services & Financial A                                          |
| Student Regist                            | ration<br>alog, view registration status and register for classes  |
| Student Record<br>View your profile; Dee  | <b>ls</b><br>gree Evaluation, Academic Transcript, Account Info    |
| Financial Aid Da<br>Financial Aid Dashboa | ashboard<br><sup>ard</sup>                                         |
| Waivers and Su                            | irveys                                                             |
| Enrollment Veri<br>Provided through the   | i <b>fication</b><br>National Student Clearinghouse Secure Website |
|                                           |                                                                    |
| Online NJ Trans                           | sit Student Pass Enroll                                            |

• Click on Register for Classes

| Registration                                                                                                    |                                                                                                    |
|----------------------------------------------------------------------------------------------------|----------------------------------------------------------------------------------------------------|
| What would you like to do?                                                                                                 |                                                                                                    |
| Prepare for Registration<br>View registration status, update student term data, and complete pre-registration requirements | Register for Classes<br>Search and register for your classes. You can also view and manage your schedule. |
| Browse Classes<br>Looking for classes? In this section you can browse classes you find interesting.                        | View Registration Information<br>View your past schedules and your ungraded classes.                      |
| Browse Course Catalog<br>Look up basic course information like subject, course and description.                            |                                                                                                    |
| Select a Term                                                                                                    |                                                                                                    |
| Terms Open for Registration Spring 2023                                                                                    | Use Pull Down Arrow<br>to Select Term                                                                     |
| Select Term                                                                                                    |                                                                                                    |
| Continue                                                                                                    |                                                                                                    |

Click Continue

. . . .

• In the **Summary** Panel (Located in the Lower Right Corner) you will find a list of registered courses

| Classes Enter CRNs Schedu                                                                                               | le and Options                     |                        |                 |                                                  |                                         |                 |                       |                                    |                        |                    | _ |
|----------------------------------------------------------------------------------------------------|------------------------------------|------------------------|-----------------|--------------------------------------------------|-----------------------------------------|-----------------|-----------------------|------------------------------------|------------------------|--------------------|---|
| nter Your Search Criteria 0                                                                                             |                                    |                        |                 |                                                  |                                         |                 |                       |                                    |                        |                    |   |
| erm: Spring 2023                                                                                                    |                                    |                        |                 |                                                  |                                         |                 |                       |                                    |                        |                    |   |
| Subject                                                                                                    |                                    |                        |                 |                                                  |                                         |                 |                       |                                    |                        |                    |   |
| Course Number                                                                                                    |                                    |                        |                 |                                                  |                                         |                 |                       |                                    |                        |                    |   |
| Course Number                                                                                                    |                                    |                        |                 |                                                  |                                         |                 |                       |                                    |                        |                    |   |
| Reyword                                                                                                    |                                    |                        |                 |                                                  |                                         |                 |                       |                                    |                        |                    |   |
|                                                                                                    |                                    |                        |                 |                                                  |                                         |                 |                       |                                    |                        |                    |   |
|                                                                                                    | Search <u>Clear</u> + <u>Advan</u> | ced Search             |                 |                                                  |                                         |                 |                       |                                    |                        |                    |   |
|                                                                                                    | Search <u>Clear</u> + Advan        | ced Search             |                 |                                                  |                                         |                 |                       |                                    |                        |                    |   |
|                                                                                                    | Search <u>Clear</u> Advan          | ced Search             |                 |                                                  |                                         |                 |                       |                                    |                        |                    |   |
|                                                                                                    | Search <u>Clear</u> + <u>Advan</u> | ced Search             |                 |                                                  |                                         |                 |                       |                                    |                        |                    |   |
| Schedule III Schedule Details                                                                                           | Search <u>Clear</u> > Advan        | ced Search             |                 | Summary                                          |                                         |                 |                       |                                    | _                      | Tuition            |   |
| Schedule III Schedule Details<br>ss Schedule for Spring 2023                                                            | Search <u>Clear</u> + Advan        | ced Search             |                 | Summary<br>Title                                 | Details                                 | Hours           | CRN                   | Status                             | Action                 | Tuition a          | * |
| Schedule III Schedule Details<br>as Schedule for Spring 2023<br>Sunday Monday                                           | Search <u>Clear</u> → Advan        | Ced Search<br>Thursday | Friday Saturday | Tite                                             | Details                                 | Hours           | CRN 21150             | Status<br>Resistered               | Action                 | Tuttion a          | * |
| Schedule Details<br>& Schedule for Spring 2023<br>am Sunday Monday                                                      | Search <u>Clear</u> > Advan        | Thursday               | Friday Saturday | Tile                                             | Details<br>HIST 150, 01                 | Hours<br>4      | CRN<br>21160          | Status<br>Registered               | Action None            | Tution a           | * |
| Schedule III Schedule Details<br>ss Schedule for Spring 2023<br>Sam Monday<br>7am                                       | Search Clear > Advan               | Thursday               | Friday Saturday | Tile<br>HISTORY MATTERS<br>INTRO TO ANTHROPOLOGY | Details<br>HIST 150,01<br>ANTH 102,01   | Hours<br>4<br>4 | CRN<br>21160<br>20245 | Status<br>Registered<br>Registered | Action<br>None<br>None | Tutton I<br>v<br>v | * |
| Schedule III Schedule Details<br>s Schedule for Spring 2023<br>Sunday Monday<br>7am<br>8am                              | Search Clear > Advan               | Thursday               | Friday Saturday | Tile<br>HISTORY MATTERS<br>NTRD TO ANTHROPOLOGY  | Details<br>HIST 150, 01<br>ANTH 102, 01 | Hours<br>4<br>4 | CRN<br>21160<br>20245 | Status<br>Registered<br>Registered | Action<br>None<br>None | Inition a          | * |
| Schedule III Schedule Details<br>s Schedule for Spring 2023<br>Sunday Monday<br>'am<br>am                               | Search Clear > Advan               | Thursday               | Fridey Saturday | MIRO TO ANTHROPOLOGY                             | Details<br>HIST 150, 01<br>ANTH 102, 01 | Hours<br>4<br>4 | CRN<br>21160<br>20245 | Status<br>Registered<br>Registered | Action<br>None<br>None | Tution J<br>v<br>v | * |
| Schedule III Schedule Details<br>is Schedule for Spring 2023<br>Sam Monday<br>7am Sam Sam Sam Sam Sam Sam Sam Sam Sam S | Search Clear > Advan               | Thursday               | Filday Saturday | Tile<br>HISTORY MATTERS<br>NIRO TO ANTHROPOLOGY  | Details<br>HIST 150, 01<br>ANTH 102, 01 | Hours 4 4       | CRN<br>21160<br>20245 | Status<br>Registered<br>Registered | Action<br>None<br>None | Tution 4           | * |

P:\Registrar\Banner WSS9\Dropping a Course in Web Self Service 9.docx Page 2

- Next to each course there is an Action Pull Down Option.
- Click on the Pulldown Arrow next to the course you want to drop from

| Find Classes Enter C                   | RNs Plans      | Schedule | and Options |               |                  |            |                           |              |                      |              |              |                            |              |                  |
|----------------------------------------|----------------|----------|-------------|---------------|------------------|------------|---------------------------|--------------|----------------------|--------------|--------------|----------------------------|--------------|------------------|
| Register from a pla<br>Term: Fall 2022 | an.            |          |             |               |                  |            |                           |              |                      |              |              |                            |              |                  |
| 🗸 📋 Plan: TEST PLAN                    | IA             |          |             |               |                  |            |                           |              |                      |              | Cı           | reated by: You (P          | referred)    | + Add All        |
| Title                                  | Details        | Но       | urs CRN     | Schedule Type | Instructor       |            | Grade Mode                | Note         | Course Se            | tions        |              | Add                        |              | *                |
| INTRODUCTION TO BIOL                   | BIOL 101, 01   | 4        | 40975       | Hybrid        | Xu Yan (Primary) |            | Standard Letter           |              | Q View S             | Sections     |              | Add                        |              |                  |
| Schedule Schedu                        | ule Details    |          |             |               |                  | Ī          | Summary                   |              |                      |              |              |                            |              | <u>Tuition a</u> |
| ss Schedule for Fall 2022<br>Sundav M  | Nondav Tuesday | / Wed    | nesdav Thu  | ırsdav Fridav | Saturdav         | -          | Title                     | Details      | s Ho                 | JI CRN       | Schedule Typ | Status                     | Action       |                  |
| 4am                                    |                |          |             |               |                  | <b>^</b> . | EARLY AMERICA T           | HIST 1       | 01, 01 4             | 40730        | Lecture      | Registered                 | DROP W       | ΈB               |
| 5am                                    |                |          |             |               |                  | Þ          | INTRODUCTION T            | BIOL 1       | 01, 50 4             | 41043        | Online Cou   | Registered                 | None         |                  |
| Panels V                               |                |          |             |               |                  | <          | Total Hours   Registered: | 12   Billing | : 12   <b>CEU:</b> 0 | Min: 0   Ma: | c: 18        | Select Drop<br>from Drop N | Web<br>⁄Ienu | Sub              |
| ▼<br>Summary                           |                |          |             |               |                  |            |                           | Tuitior      | and Fee              | <u>s</u>     | L            |                            |              |                  |
| le                                     | Details        | Hour     | CRN         | Schedule Typ  | Status           |            | Action                    |              | *                    |              | Dropped C    | Course is g                | gray.        |                  |
| RLY AMERICA T                          | HIST 101, 01   | 0        | 40730       | Lecture       | Deleted          | •          | None                      | -            | *                    |              | Status is D  | eleted. (R                 | ed Circl     | e)               |
|                                        |                |          |             |               |                  |            |                           |              |                      |              |              |                            |              |                  |

- Click Submit
- The Status will be deleted.
- The course is removed from the calendar
- Review Course Credit. If you dropped a course the number of registered credits will be reduced.

P:\Registrar\Banner WSS9\Dropping a Course in Web Self Service 9.docx Page 3